# คู่มือการขอขึ้นทะเบียนตราสารหนี้ระยะยาว ทางอิเล็กทรอนิกส์

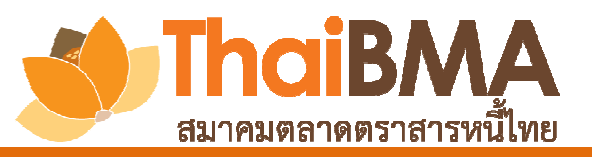

้ฝ่ายส่งเสริมการออกและขึ้นทะเบียนตราสารหนึ่

โทร 0-2257-0357 ต่อ 354, 355 email: register@thaibma.or.th

ตั้งแต่วันที่ 16 กรกฎาคม 2561 เป็นต้นไป สมาคมตลาดตราสารหนี้ไทยจะเปิดให้ขึ้นทะเบียน ตราสารหนี้ระยะยาวทางอิเล็กทรอนิกส์ โดยผู้ออกตราสารหนี้จะต้องทำหนังสือแสดงความตกลงในการนำ ตราสารหนี้ขึ้นทะเบียนกับสมาคมตลาดตราสารหนี้ไทย (แบบ REG-2) และหนังสือแสดงความตกลงใน การนำส่งข้อมูลและแต่งตั้งผู้ปฏิบัติการ (แบบ REG-1) พร้อมลงนามและส่งมายังสมาคมฯ ก่อนการขอขึ้น ทะเบียนตราสารหนี้ระยะยาวทางอิเล็กทรอนิกส์ และสมาคมฯ จะส่ง Username และ Password ให้ ผู้ปฏิบัติงานที่ได้รับมอบหมายทาง email

เมื่อผู้ปฏิบัติงานได้รับ Username และ Password แล้ว และต้องการขอขึ้นทะเบียนตราสารหนี้ ระยะยาว ให้ทำการ upload หนังสือชี้ชวน และข้อมูลตราสารหนี้ (ที่พิมพ์จากระบบ IPOS) ผ่านทาง Website ตามช่องทางที่กำหนดซึ่งจะอธิบายขั้นตอนในคู่มือฉบับนี้

### ผู้ปฏิบัติงานที่ได้รับมอบหมาย

## การ Login ใช้ระบบ

- กรณีผู้ปฏิบัติงานเป็นผู้ออกตราสารหนี้ (Issuer) สามารถเข้าใช้ระบบได้ที่ <u>Issuer Gateway</u>

- กรณีผู้ปฏิบัติงานเป็นผู้จัดการการจัดจำหน่าย (Underwriter) สามารถเข้าใช้ระบบได้ที่ <u>Underwriter</u> <u>Gateway</u>

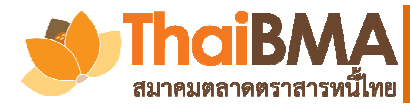

# การนำส่งข้อมูลตราสารหนี้และหนังสือชี้ชวน ผ่านทางอิเล็กทรอนิกส์

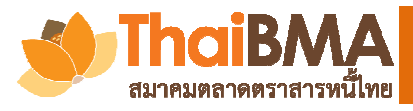

# การเข้าระบบเพื่อขอขึ้นทะเบียนตราสารหนี้ระยะยาว

เข้าไปที่เว็ปไซต์ ThaiBMA <u>http://www.thaibma.or.th/</u> หัวข้อ " <u>BOND ISSUER ผู้ออกหลักทรัพย์</u> " หรือ " <u>UNDERWRITER ผู้จัดจำหน่าย</u> "

| ThaiBMA<br>เมาอมคลาดสวาสารหนีโทย | THAIBMA TRAINING<br>การอบรม | 🔁<br>DEALER / TRADER<br>ผู้ค้าดราสารหนี้ | BOND ISSUER<br>ผู้ออกหลักทรัพย์ | UNDERWRITER<br>ผู้จัดจำหน่าย | INSTITUTIONAL IN<br>ผู้ลงทุนสถาน        | VESTORS<br>ĨU    | INDIVIDUAL INVESTO<br>ผู้ลงทุนรายย่อย | RS EDUCATI<br>มุมก | ง<br>ON CORNER<br>ารศึกษา |
|----------------------------------|-----------------------------|------------------------------------------|---------------------------------|------------------------------|-----------------------------------------|------------------|---------------------------------------|--------------------|---------------------------|
| OUT THAIBMA 🔻                    |                             | PRODUCTS & SERVICES 👻                    | ISSUERS / BOND INFO 🔻           | BOND MARKET D                | DATA 👻 NEWS 🔻                           |                  |                                       | lssuer Search      | (press F3)                |
| Qı                               | uick Link                   | ThaiBMA News                             |                                 |                              |                                         |                  | Market Movement                       |                    |                           |
| 🛃 Yield Curve                    |                             |                                          |                                 |                              | -                                       |                  | Daily Bo                              | nd Trading \       | /alue                     |
| 💷 Non-resident                   | Flows New                   | Bar Maria                                |                                 |                              |                                         | 6.6              | Data at : 04-Jul-2                    | :018               |                           |
| Q Issuer Search                  |                             | ทรงพระเจริญ                              |                                 |                              | - An                                    |                  | Total Trading Val                     | ie : 1,160,309.    | 39 THB Mln                |
| Bond Calculation                 |                             |                                          |                                 |                              | H GA                                    | 32.53            | Outright Outri<br>(TTM :              | ght Financi<br>1Y) | ing                       |
| 📜 Bond Supermart                 |                             | <                                        | april 1 april 1                 |                              | 104                                     | >                | Outright Trading :                    | 58,395.57 THE      | Mln                       |
| 🏛 Dealer Memb                    | er >                        | ด้วยเกล้า                                | ด้วยกระหม่อมขอเดชะ              | 1                            | Wert                                    |                  | Buy                                   | Sell               | Net                       |
| . ■ Bond Issuer >                |                             | ส้าพระพทธเอ้า                            |                                 |                              | AX 2                                    | Asset Mgnt. Comp | anies*                                |                    |                           |
|                                  |                             | (BIDOBIU                                 | non-omenenersettillere          |                              |                                         |                  | 21,314.42                             | 8,828.80           | 12,485.62                 |
| haiBMA Training                  |                             | 2024.134243                              |                                 | 00000                        |                                         |                  | Non-Dealer Licens                     | e*                 |                           |
|                                  |                             |                                          | C                               | 100 C                        | 的 · · · · · · · · · · · · · · · · · · · | 100 C            | 222.56                                | 110.07             | 112 49                    |

1. การ Upload ข้อมูลขอขึ้นทะเบียนตราสารหนี้ระยะยาว : คลิกเลือกเมนู "Upload Prospectus" (ด้าน

ซ้ายมือ) ระบบจะแสดงหน้าจอให้ค้นหาหรือสร้างรายการใหม่

| Registration Flow       |  |  |  |
|-------------------------|--|--|--|
| Issuer Portal           |  |  |  |
| Company Background      |  |  |  |
| Outstanding Debenture   |  |  |  |
| Primary Market          |  |  |  |
| Bond News               |  |  |  |
| Payment Schedule        |  |  |  |
| Mark to Market          |  |  |  |
| Corporate Credit Spread |  |  |  |
| Calculation             |  |  |  |
| Financial Statements    |  |  |  |
| Upload Prospectus       |  |  |  |
| Change Password         |  |  |  |
| Log Out                 |  |  |  |

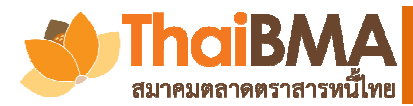

## 2. กด" Add New " ระบบจะแสดงหน้าจอเพื่อให้สร้างรายการ

#### **Upload Prospectus**

Upload Prospectus

| Symbol Contain with :<br>Search + Add New | Input Symbol      |            |                 |
|-------------------------------------------|-------------------|------------|-----------------|
| Symbol                                    | Created Date      | Created By | Status          |
| TEST234B                                  | 05-Jul-2018 18:46 | GW1IVL1\$  | Upload Complete |
| TEST234A                                  | 05-Jul-2018 18:46 | GW1IVL1\$  | Upload Complete |

#### 3. เลือกประเภทของตราสาร แล้วกด " Load Prospectus Content "

| ประเภทของตราสาร                 | Please select 🔹                     | Load Prospectus Conten |
|---------------------------------|-------------------------------------|------------------------|
| Symbol (คั่นด้วยเครื่องหมาย , ) | Please select                       |                        |
|                                 | ตราสารหนี้ภาคเอกชน (Corporate Bond) |                        |
|                                 | พันธบัตร (Government Bond)          |                        |

### 4. ระบบจะแสดงหน้าจอให้อัพโหลดข้อมูล โปรดดำเนินการดังนี้

| Registration Flow       | Upload Prospectus                            |                                       |                         |  |
|-------------------------|----------------------------------------------|---------------------------------------|-------------------------|--|
|                         |                                              |                                       |                         |  |
| Company Background      | ประเภทของตราสาร                              | ตราสารหนี้ภาคเอกชน (Corporate Bond) 🔻 | Load Prospectus Content |  |
| Outstanding Debenture   | Symbol (คั่นด้วยเครื่องหมาย , )              | Symbol1,Symbol2,Symbol3               | ←1                      |  |
| Primary Market          | Торіс                                        | Upload                                |                         |  |
| Bond News               | แบบฟอร์มแจ้งข้อมูลรายละเอียดตราสารหนี้       | เลือกไฟล์ IPOS featetail.pdf          | ← 2 ✓ 1                 |  |
| Payment Schedule        | เอกสารประกอบการขึ้นทะเบียน                   |                                       |                         |  |
| Mark to Market          | หน้าปก                                       | <u>เลือกไฟล์</u> 130300_2607.pdf      | €3 ✓                    |  |
| Corporate Credit Spread | ส่วนที่ 1 สรุปข้อมูลสำคัญของตราสาร (fact she | eet) เลือกไฟล์ 150300_2607.pdf        | 4                       |  |
| Calculation             | ส่วนที่ 2 ข้อมูลสรุป (executive summary)     | เลือกไฟล์ 150501_2607.pdf             | 4                       |  |
| Financial Statements    | ส่วนที่ 3 ผู้ออกตราสารหนี้                   | เลือกไฟล์ IPOS featetail.pdf          | *                       |  |
| Upload Prospectus       | 3.1 การประกอบธุรกิจ                          |                                       |                         |  |

 ระบุสัญลักษณ์ตราสารหนี้ ท่านสามารถระบุได้มากกว่า 1 รุ่นในคราวเดียวกัน โดยใช้ "," คั่น ระหว่างรุ่น (ไม่ต้องเว้นช่องว่าง เคาะวรรค หรือสัญลักษณ์อื่นใดในฟิลด์นี้)

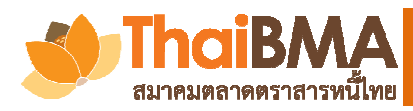

# การนำส่งข้อมูลเพื่อขอขึ้นทะเบียนตราสารหนี้ระยะยาว

 อัพโหลดแบบฟอร์มแจ้งข้อมูลรายละเอียดตราสารหนี้ที่ได้จากระบบ IPOS ในหัวข้อแรกที่ " แบบฟอร์มแจ้งข้อมูลรายละเอียดตราสารหนี้ "

กรณีเป็นการส่งข้อมูลมากกว่า 1 รุ่น โปรดรวมไฟล์ (merge file) แบบฟอร์มแจ้งข้อมูล รายละเอียดตราสารหนี้ที่พิมพ์จาก IPOS ทุกรุ่นก่อนทำการอัพโหลด

- อัพโหลดไฟล์หนังสือชี้ชวนให้ตรงตามหัวข้อที่ระบุ
- 4) กรณีต้องการแก้ข้อมูลในระหว่างที่ทำการอัพโหลดนี้ ท่านสามารถกดเลือกไฟล์ใหม่ได้
- 5. กดปุ่มบันทึกในส่วนท้ายของหน้าจอ
- 6. ระบบจะแสดงหน้าจอผลการอัพโหลด โดยแจ้งสถานะเป็น "Upload Complete"

#### **Upload Prospectus**

| Symbol Contain with :<br>Search + Add New | Input Symbol      |            |                 |
|-------------------------------------------|-------------------|------------|-----------------|
| Symbol                                    | Created Date      | Created By | Status          |
| TEST234B                                  | 05-Jul-2018 18:46 | GW1IVL1\$  | Upload Complete |
| TEST234A                                  | 05-Jul-2018 18:46 | GW1IVL1\$  | Upload Complete |
| TEST123B                                  | 05-Jul-2018 18:42 | GW1IVL1\$  | Upload Complete |

#### 7. ตรวจสอบผลการนำส่ง

ผู้ออกตราสารหนี้/ผู้จัดการการจำหน่าย สามารถตรวจสอบผลได้ที่คอลัมน์ Status โดยเมื่อข้อมูล สมบูรณ์และเจ้าหน้าที่ของสมาคมฯได้กดรับแล้ว ระบบจะแสดงสถานะเป็น "ThaiBMA Received "

#### **Upload Prospectus**

| Symbol Contain with :<br>Search + Add New | Input Symbol      |            |                  |
|-------------------------------------------|-------------------|------------|------------------|
| Symbol                                    | Created Date      | Created By | Status           |
| TEST234B                                  | 05-Jul-2018 18:46 | GW1IVL1\$  | ThaiBMA Received |
| TEST234A                                  | 05-Jul-2018 18:46 | GW1IVL1\$  | ThaiBMA Received |
| TEST123B                                  | 05-Jul-2018 18:42 | GW1IVL1\$  | ThaiBMA Received |
| TEST123A                                  | 05-Jul-2018 18:42 | GW1IVL1\$  | ThaiBMA Received |

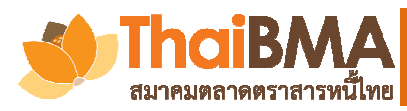

# ช่องทางการติดต่อสอบถาม

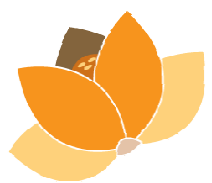

## ฝ่ายส่งเสริมการออกและขึ้นทะเบียนตราสารหนี้ สมาคมตลาดตราสารหนี้ไทย 900 อาคาร ต้นสนทาวเวอร์ ชั้นที่ 10 โซน A,D ถนนเพลินจิตแขวงลุมพินี เขตปทุมวัน กทม.

โทร 0-2257-0357 ต่อ 354, 355 โทรสาร 0-2257-0355

email: register@thaibma.or.th

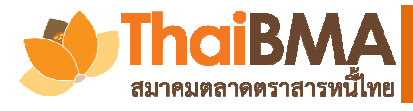